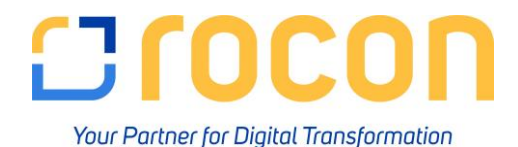

# **Coresuite-Bericht "Summen Saldenliste"**

Nach durchgeführte Periodenabschluss ist der Coresuite-Bericht "Summen Saldenliste – LD (FIN05533)" wie folgt durchzuführen:

Beispiel: Wir haben das Jahr 2018. Der Periodenabschluss für 2017 wurde durchgeführt.

## 1. Vorjahr 2017

Sie benötigen nun die SuSa vom 01.01.2017 – 31.12.2017

> Folgende Parameter müssen eingegeben und festgelegt werden:

| Layoutbeschreibung                                                    |                             |
|-----------------------------------------------------------------------|-----------------------------|
| GB/EN:<br>Overview of selected accounts balances for a specific date. |                             |
| DE:<br>Zusammenfernung zurgemählter Konten für ein bertimmter Date    | ~                           |
| Bezeichnung                                                           | Wert                        |
| Datumseingrenzung:                                                    |                             |
| Datumstyp (Text)                                                      | Buchungsdatum               |
| Datum von (Datum)                                                     | 01.01.2017                  |
| Datum bis (Datum)                                                     | 31.12.2017                  |
| Im Bericht anzeigen :                                                 |                             |
| Vorlage (Text)                                                        | Kontenplan                  |
| Konten anzeigen als (Text)                                            | Sachkonto: Kontobezeichnung |
| Währung (Text)                                                        | Hauswährung                 |
| Inkl. vorerf. Belege (Text)                                           |                             |
| Anpass. ignorieren (Per. 13) (Text)                                   | Nein                        |
| Anzeige Einstellungen:                                                |                             |
| (ulisaldo anzeigen (Text)                                             |                             |
| indjahresabschluß miteinschließen (Text)                              |                             |
| Filiale (Text)                                                        |                             |

## Ergebnis:

Alle GuV-Salden sind "0", da der Periodenabschluss per 31.12.2017 den Saldo eines GuV-Kontos ausbucht:

| : | Summen Saldenliste - LD           | (FIN05533      | 3)                      |         |              |                 |                                        |            | SKR04            |
|---|-----------------------------------|----------------|-------------------------|---------|--------------|-----------------|----------------------------------------|------------|------------------|
| 1 | Datumseingrenzung (Buchungsdatum) |                | 01.01.2017 - 31.12.2017 |         |              |                 |                                        | Druckdatum | 19.12.2018 11:15 |
| 1 | inkl. vorerf. Belege              |                | Nein                    | -       |              |                 |                                        | Benutzer   | manager          |
| 7 | Anpass. ignorieren (Per. 13)      |                | Nein                    |         |              |                 |                                        | Seite      | 1/2              |
| 1 | Nullsaldo anzeigen                |                | Nein                    | -       |              |                 |                                        |            |                  |
|   | Endjahresabschluß miteinschl      | eßen           | Ja                      | -       |              |                 |                                        |            |                  |
|   | Währung                           |                | Hauswährung EUR         |         |              |                 |                                        |            |                  |
|   | Gewinn- und Verlustrechnu         | ng             |                         | -       |              |                 |                                        |            |                  |
|   | Konto                             | Bezeichnung    |                         |         | Saldovortrag | Eröffnungssaldo | Soll                                   | Haben      | Saldo            |
| - | 41201                             | Erlöse Export  | :                       |         |              | -121.768,97     | 157,143,50                             | 35,374,53  | 0,00             |
| - | 41203                             | Frachterlöse I | Export                  |         |              |                 | 963,95                                 | 963,95     | 0,00             |
| - | 41251                             | Erlöse Binner  | narkt                   |         |              | -236.948,86     | 261.575,56                             | 24.626,70  | 0,00             |
| - | 41252                             | Retouren / Be  | elastungen Binnenmarkt  |         |              | 0,61            |                                        | 0,61       | 0,00             |
| - | 41253                             | Frachterlöse I | Binnenmarkt             |         |              |                 | 305,55                                 | 305,55     | 0,00             |
| - | 44000                             | Erlöse 19% U   | St                      |         |              |                 | 6,35                                   | 6,35       | 0,00             |
| - | 44001                             | Erlöse Inland  |                         |         |              | -1.881.946,75   | 1.984.193,53                           | 102,246,78 | 0,00             |
| - | 44002                             | Retouren Inla  | nd                      |         |              | 24,32           | 1.070,73                               | 1.095,05   | 0,00             |
| 2 | M. J. J. Mark                     | Frachterlöse   | island 1996 Martin      | Jun Vin | Jan.         | JAN J           | ~~~~~~~~~~~~~~~~~~~~~~~~~~~~~~~~~~~~~~ | MA 198     | 1 0.00 A         |

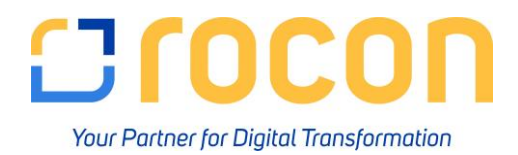

### Merke:

> Möchten Sie die Salden vor der Periodenabschlussbuchung sehen, dürfen Sie den Haken bei "Endjahresabschluss miteinschließen" nicht setzen!

| Parameter : Summen Saldenliste - LD (FIN05533)                        | _ >                           |
|-----------------------------------------------------------------------|-------------------------------|
| Layoutbeschreibung                                                    |                               |
| GB/EN:<br>Overview of selected accounts balances for a specific date. |                               |
| DE:<br>Zurannenfarrung aurgewählter Konten für ein hertinenter Datum  |                               |
| Bezeichnung                                                           | Wert                          |
| Datumseingrenzung:                                                    |                               |
| Datumstyp (Text)                                                      | Buchungsdatum 💌               |
| Datum von (Datum)                                                     | 01.01.2017                    |
| Datum bis (Datum)                                                     | 30.06.2017                    |
| Im Bericht anzeigen:                                                  |                               |
| Vorlage (Text)                                                        | Kontenplan 👻                  |
| Konten anzeigen als (Text)                                            | Sachkonto: Kontobezeichnung 🔻 |
| Währung (Text)                                                        | Hauswährung 🔻                 |
| Inkl. vorerf. Belege (Text)                                           |                               |
| Anpass. ignorieren (Per. 13) (Text)                                   | Nein 👻                        |
| Anzeige Einstellungen:                                                |                               |
| Nullsaldo anzeigen (Text)                                             |                               |
| Endjahresabschluß miteinschließen (Text)                              |                               |
| Filiale (Text)                                                        |                               |
| <u>QK</u> <u>A</u> bbrechen                                           | Standardwerte                 |

# Ergebnis:

> Die Periodenabschlussbuchung wird mit dieser Einstellung nicht berücksichtigt und Sie sehen die **reinen Jahresverkehrszahlen**:

| ourniter ourdering           |               | ,                       |              |                 |          |            | Unite 1         |
|------------------------------|---------------|-------------------------|--------------|-----------------|----------|------------|-----------------|
| Datumseingrenzung (Bu        | uchungsdatum) | 01.01.2017 - 31.12.2017 |              |                 | C        | Druckdatum | 19.12.2018 11:1 |
| Inkl. vorerf. Belege         |               | Nein                    |              |                 | E        | Benutzer   | manage          |
| Anpass. ignorieren (Per. 13) |               | Nein                    |              |                 | S        | Geite      | 1/.             |
| Nullsaldo anzeigen           |               | Nein                    |              |                 | _        |            |                 |
| Endjahresabschluß mite       | einschließen  | Nein                    |              |                 |          |            |                 |
| Währung                      |               | Hauswährung EUR         |              |                 |          |            |                 |
| Gewinn- und Verlust          | rechnung      |                         |              |                 |          |            | -               |
| Konto                        | Bezeichnung   |                         | Saldovortrag | Eröffnungssaldo | Soll     | Haben      | Saldo           |
| 41201                        | Erlöse Expor  | t                       |              | -121.768,97     | 3.868,55 | 35,374,53  | -153.274,95     |
| 41203                        | Frachterlöse  | Export                  |              |                 |          | 963,95     | -963,95         |
| 41251                        | Erlöse Binne  | markt                   |              | -236.948,86     | 1.025,66 | 24.626,70  | -260.549,90     |
| 41252                        | Retouren / B  | elastungen Binnenmarkt  |              | 0,61            |          |            | 0,61            |
| 41253                        | Frachterlöse  | Binnenmarkt             |              |                 | 20,00    | 305,55     | -285,55         |
| 44000                        | Erlöse 19%    | JSt                     |              |                 | 6,35     |            | 6,35            |
| 44001                        | Erlöse Inland | 8                       |              | -1.881.946,75   | 276,81   | 102.246,78 | -1.983.916,72   |
|                              | Retouren In   | and                     |              | 24,32           | 1.070,73 | 438,48     | 656,57          |
| 44002                        |               | a loo di sees           |              |                 |          | 479.90     | -478.80         |
| 44002<br>44003               | Frachterlöse  | Inland 19%              |              |                 |          | 4/0,00     | 470,00          |

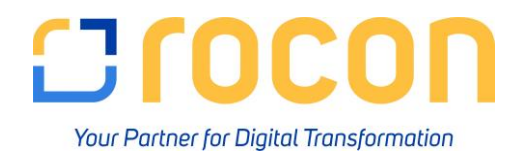

## 2. Aktuelles Jahr (2018)

Für die gewählte Periode in 2018 (aktuelles Jahr) verhält es sich genau umgekehrt: Hier bitte bei der Parameterwahl den **Haken** bei **"Endjahresabschluss miteinschließen" setzen**, damit der **Saldovortrag nicht berücksichtigt** wird:

| Parameter : Summen Saldenliste - LD (FIN05533)                        | _ ×                           |
|-----------------------------------------------------------------------|-------------------------------|
| Layoutbeschreibung                                                    |                               |
| GB/EN:<br>Overview of selected accounts balances for a specific date. |                               |
| DE:                                                                   | ~                             |
| Bezeichnung                                                           | Wert                          |
| Datumseingrenzung:                                                    |                               |
| Datumstyp (Text)                                                      | Buchungsdatum                 |
| Datum von (Datum)                                                     | 01.01.2018                    |
| Datum bis (Datum)                                                     | 30.06.2018                    |
| Im Bericht anzeigen:                                                  |                               |
| Vorlage (Text)                                                        | Kontenplan 💌                  |
| Konten anzeigen als (Text)                                            | Sachkonto: Kontobezeichnung 💌 |
| Währung (Text)                                                        | Hauswährung 💌                 |
| Inkl. vorerf. Belege (Text)                                           |                               |
| Anpass. ignorieren (Per. 13) (Text)                                   | Nein 💌                        |
| Anzeige Einstellungen:                                                |                               |
| Nullsaldo anzeigen (Text)                                             |                               |
| Endjahresabschluß miteinschließen (Text)                              |                               |
| Filiale (Text)                                                        |                               |
| OK Abbrechen                                                          | Standardwerte                 |

## Ergebnis:

| Summen Saldenliste -              | LD (FIN0553  | 53)                      |             |                   |            |              | SKR04         |
|-----------------------------------|--------------|--------------------------|-------------|-------------------|------------|--------------|---------------|
| Datumseingrenzung (Buchungsdatum) |              | 01.01.2018 - 30.06.2018  |             |                   | Dr         | Druckdatum   |               |
| Inkl. vorerf. Belege              |              | Nein                     | Nein        |                   |            |              | manager       |
| Anpass. ignorieren (Per. 13)      |              | Nein                     | Nein        |                   |            |              |               |
| Nullsaldo anzeigen                |              | Nein                     |             |                   |            |              |               |
| Endjahresabschluß miteins         | :hließen     | Ja                       |             |                   |            |              |               |
| Währung                           |              | Hauswährung EUR          |             |                   |            |              |               |
| Gewinn- und Verlustrech           | nung         |                          | -           |                   |            |              |               |
| Konto                             | Bezeichnung  | 9                        | Saldovortra | g Eröffnungssaldo | Soll       | Haben        | Saldo         |
| 41201                             | Erlöse Expo  | rt                       |             |                   | 15.674,63  | 142.046,90   | -126.372,27   |
| + 41203                           | Frachterlöse | Export                   |             |                   | 412,30     | 1.930,95     | -1.518,65     |
| + 41251                           | Erlöse Binne | emarkt                   |             |                   | 2.955,40   | 171.336,69   | -168.381,29   |
| 41253                             | Frachterlöse | Frachterlöse Binnenmarkt |             |                   | 15,00      | 862,31       | -847,31       |
| + 44001                           | Erlöse Inlan | Erlöse Inland            |             |                   | 251.003,16 | 2.008.340,67 | -1.757.337,51 |
| + 44002                           | Retouren In  | Retouren Inland          |             |                   | 4,475,31   | 272,94       | 4.202,37      |
| + 44003                           | Frachterlöse | Frachterlöse Inland 19%  |             |                   | 41,40      | 2.805,69     | -2.764,29     |
| 47211                             | Delcredere I | Delcredere Inland        |             |                   | 37,779,26  | 2.872,16     | 34.907,10     |

### Zusammenfassung:

- > Vorjahr: Haken "Endjahresabschluss miteinschließen" = NEIN
- > Aktuelles Jahr: Haken "Endjahresabschluss miteinschließen" = JA